# メモリカード交換手順

この手順書に従い、慎重に作業を行ってください。手順を誤るとコンピュータの故障に つながり、製品保証が適用されません。

【参考】「在宅自己交換修理サービス」に関する手順書は以下の URL からダウンロード できます。

http://www.apple.co.jp/support/cip/index.html

【警告】本作業中は、お子さまが細かい部品に触れないよう注意して下さい。

#### 必要なツール

この手順を実施するに当り以下のツールを使います。

- コイン(硬貨)
- プラスティック製のマイナスドライバ

#### コンピュータを開く

【警告】怪我や内部の部品の損傷を防ぐために、作業を始める前にコンピュータを「シス テム終了」して電源を切断してください。電源切断直後は内部の部品が高温になってい るので、コンピュータが冷えてから作業を続けてください。

- 1. 平らできれいな台の上へコンピュータを置きます。
- 2. コンピュータを「システム終了」し、作業を続ける前に5分程待ちます。
- 3. 全てのケーブルをコンピュータ本体から外します。

コンピュータ本体を裏返しに置き、コイン(硬貨)でバッテリロックを解除します。
 (図1)

バッテリベイからバッテリを取り外します。
 図 1

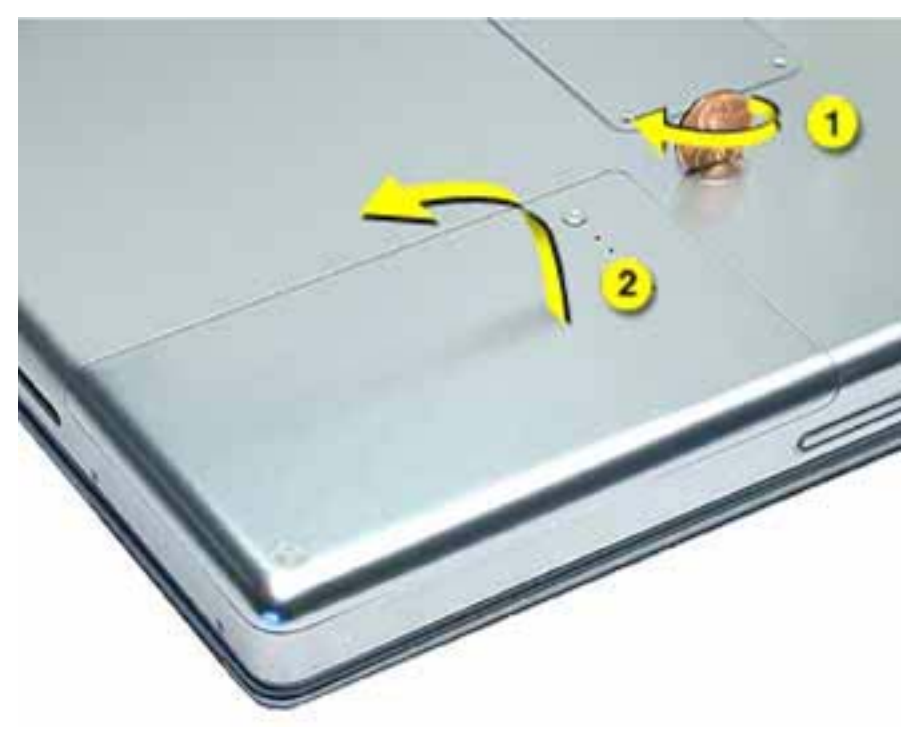

6. 静電気を除去するために、バッテリベイの金属部分に触れます。(図2)

【重要】コンピュータ内部の部品に触れたり部品を取り付けたりする前に、必ずバッテ リベイの金属部分に触れて静電気を除去してください。また、静電気の発生を防ぐた め、作業を終えてカバーを閉じるまでは部屋の中を歩き回らないでください。

図 2

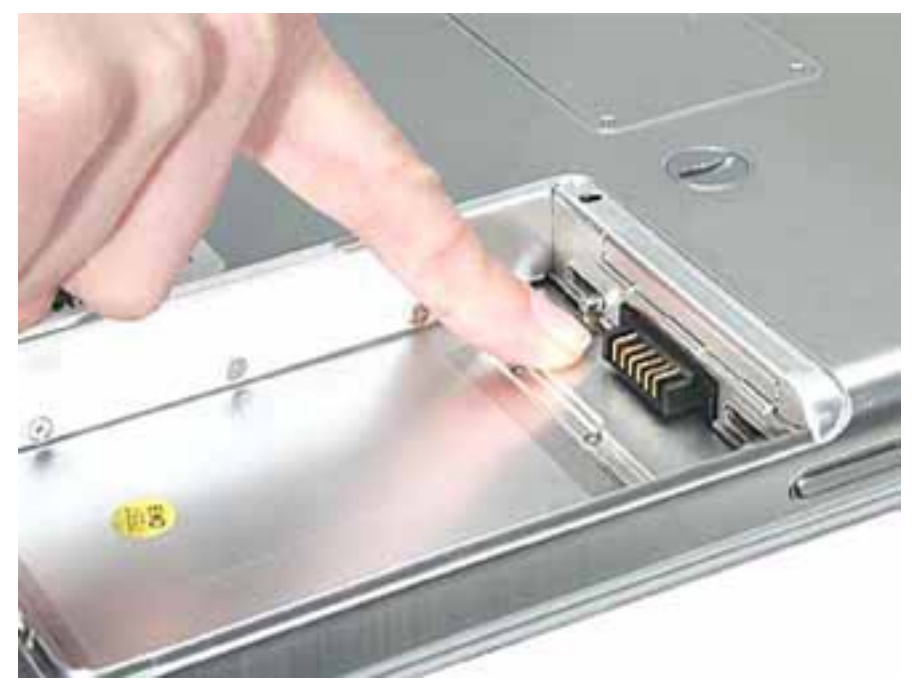

- 7. 2.5 mm 長のメモリドア固定ネジ4本を外します。(図3)
- メモリドアをプラスティック製マイナスドライバで外します。
  図3

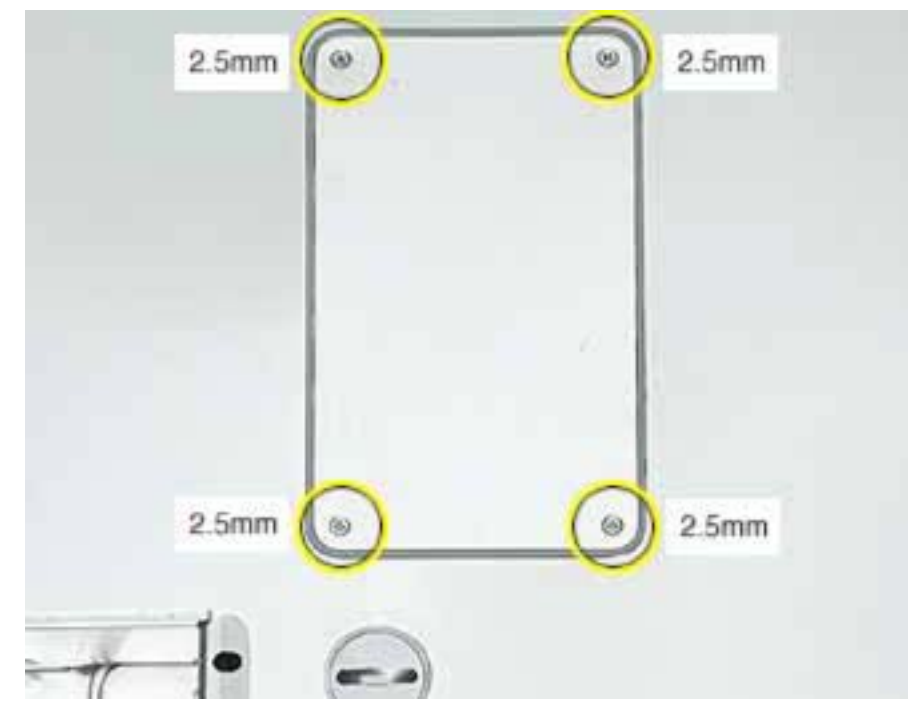

### メモリカードを取り外す

メモリカードがスロットに取付けてある場合、メモリカードが持ち上がるまでカード両サ イドのロックをゆっくりと広げてスロットから引き抜きます。(図4) 図4

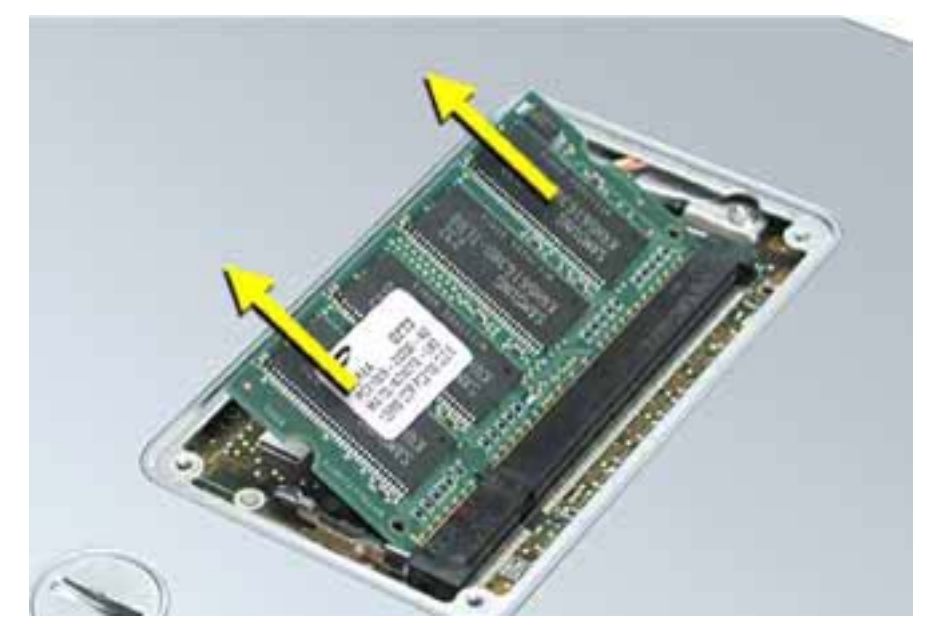

#### 新しいメモリカードを取り付ける

 新しいメモリカードを30度くらいの角度で拡張スロットへ挿入します。(図5) 図5

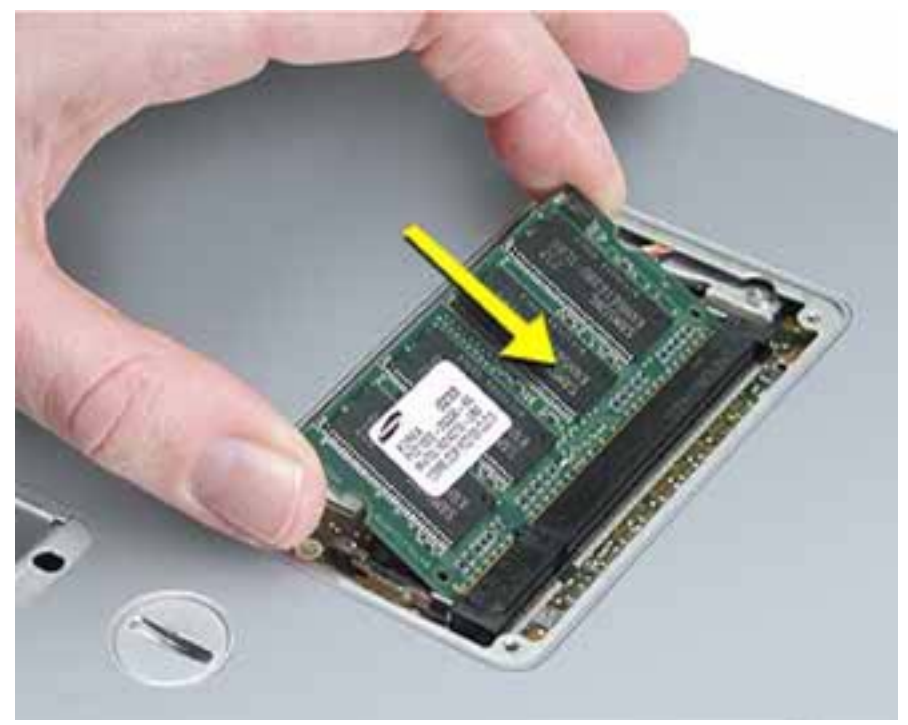

- メモリカードを奥まで挿入したら、カード両サイドの切り欠きとロックの突起が合う ことを確認しながら、メモリカードがロックされるまでゆっくりとカード両サイドを 下へ押してカードをロックします。(図6)
- 図 6

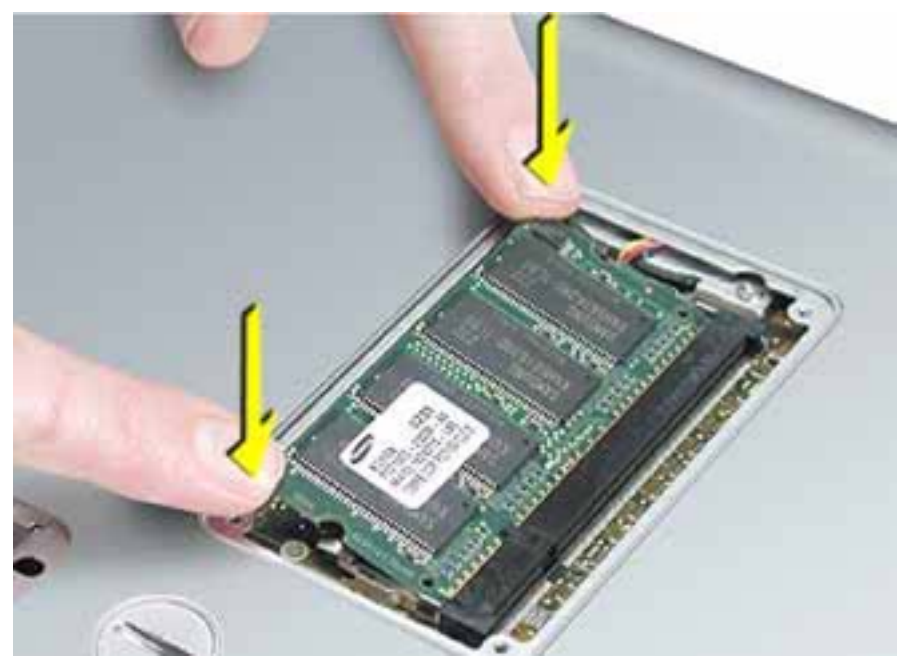

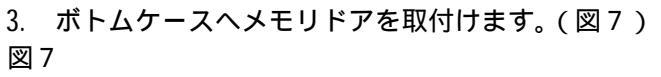

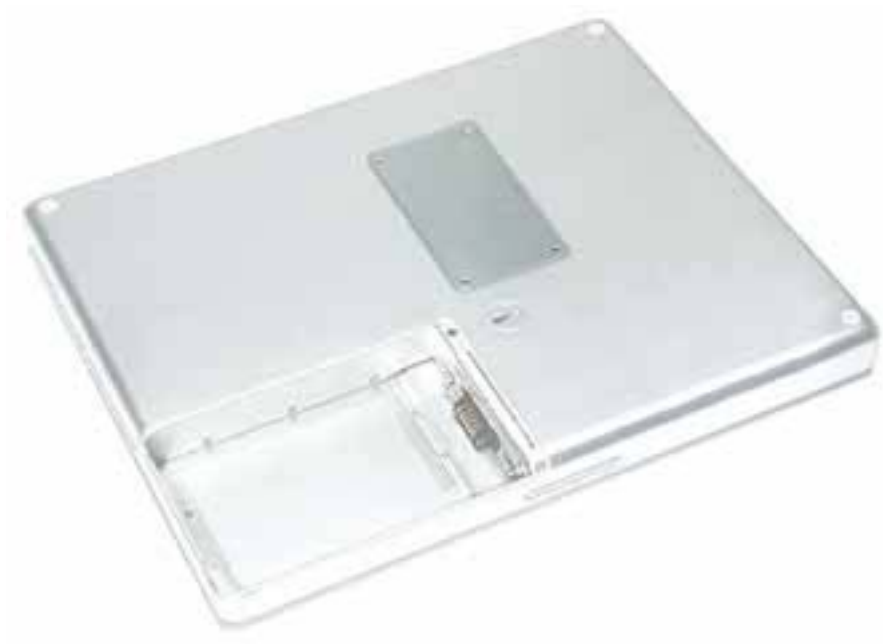

## コンピュータを組み立てる

- 1. バッテリをバッテリベイに取付けます。
- 2. 外したケーブルを全て接続し、コンピュータを起動します。

【警告】コンピュータの内部及び見える部分の部品をすべて所定の位置に取り付け、正常な状態にするまでは絶対にコンピュータの電源を入れないでください。コンピュータのカバーが開いているときや、一部の部品が取り外されている状態で電源を入れると、コンピュータの故障や、怪我の原因となります。

アップル コンピュータ株式会社 東京都新宿区西新宿3丁目20番2号 東京オペラシティタワー 〒163-1480 www.apple.co.jp

© 2003 Apple Computer, Inc. All rights reserved.Apple 、Apple ロゴ、Mac 、Macintosh は、米国 Apple Computer, Inc. の登録商標です。Power Mac は、米国 Apple Computer, Inc. の商標です。著作 権法に基づき、Apple の許可なく本書類の全体、もしくは一部を複写することを禁止します。